## Návod na přihlášení k aplikaci Domeček

- 1. <u>www.cvikovacek.cz</u>
- 2. Služby
- 3. Klientské centrum v aplikaci Domeček
- Pod obrázkem domečku, kliknout na odkaz <u>https://ddmcvikovacek.iddm.cz</u>
- Nový účet zaregistrovat se do emailu Vám přijde aktivační kód, na který kliknete
- Po zaregistrování přidat Nový účastník (dítě), vyplnit přihlášku a uložit
- Na vrchní liště (kroužky, akce, tábory) vybrat kam se chcete přihlásit
- Kliknout na účastníka, který bude daný kroužek nebo akci navštěvovat (v případě více dětí)
- Vyplníte potřebné informace (platby, odchod domů, typ školy, souhlas se zpracováním osobních údajů) a přihlásit
- 10.Po přihlášení od nás obdržíte potvrzovací email, přihlášku najdete ve svém klientském centru, kde jste se teď přihlásili Přihlášku vytiskněte (jsou to dva papíry, můžete i oboustranně), obě strany podepište. Přihlášku nám můžete naskenovat a poslat na <u>info@cvikovacek.cz</u>, nebo vhodit do poštovní schránky Domu děti a mládeže Cvikováček.

Pokud už je Vaše dítě u nás zaregistrované a píše Vám to, že je již registrováno, tak nás prosím kontaktujte na tel. 725 859 807.